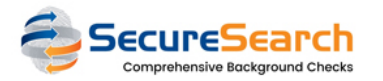

# How can <u>YOUR CHURCH</u> use the Dashboard?

## □ 0verview

The new Dashboard is a tool for helping you monitoring and exporting your requests. Your data can be filtered and users will only see the requests in the groups they are allowed to access.

The image is listing all "All" BC:

YOUR CHURCH testinguser@gmail.com Logout BackgroundCheck SafeguardFromAbuse Users Groups History Config Help Viewas ADMIN

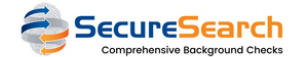

|               | Comprehensive Background Ch | necks                 |                                                |                  |               |                                           |                                                                                 |       | g               |                                                     |
|---------------|-----------------------------|-----------------------|------------------------------------------------|------------------|---------------|-------------------------------------------|---------------------------------------------------------------------------------|-------|-----------------|-----------------------------------------------------|
|               |                             |                       |                                                | D                | ate Field     | Date Start:                               | End:                                                                            | Group | Status          |                                                     |
| Backgro       | und Check Red               | quests                |                                                |                  | Last Change 🗸 | mm / dd / yyyy 🛱                          | mm / dd / yyyy 🛱                                                                | All ~ | All Completed 🗸 | Filter More -                                       |
| 471 request   | s were found with the       | e status <b>ALL C</b> | OMPLETED (listed by <u>Date Last Change</u> DE | SC)              |               |                                           |                                                                                 |       |                 |                                                     |
| ID            | First Name                  | Last                  | Email                                          | ProfNo           | Grou          | IP                                        |                                                                                 | #     | Status          |                                                     |
| <u>278614</u> | Jonathan                    | ****                  | jon****@gmail.com                              | 2023032955312583 | Main          | Added on: 3     Requested     Last Change | /29/2023, 2:07:55 PM<br>on: 3/29/2023, 2:21:55 PM<br>e: 7/25/2023, 7:49:04 AM   | 0     | Clear           | <u>View Profile</u><br><u>2 Notes   Status</u>      |
| <u>119694</u> | Brittany                    | ****                  | bri****@gmail.com                              | 2023032835817047 | Main          | Added on: 3     Requested     Last Change | /28/2023, 8:56:47 AM<br>on: 3/28/2023, 8:57:00 AM<br>e: 7/24/2023, 7:53:47 PM   | 1     | Clear           | <u>View Profile</u><br><u>2 Notes   Status</u>      |
| <u>146866</u> | Breanna                     | ****                  | bre****@gmail.com                              | 2023031661840867 | Main          | Added on: 3     Requested     Last Change | /16/2023, 4:10:27 PM<br>on: 3/16/2023, 4:10:44 PM<br>e: 7/19/2023, 4:43:44 PM   | 0     | Clear           | <u>View Profile</u><br><u>2 Notes   Status</u>      |
| <u>28570</u>  | Katie                       | ****                  | kat****@gmail.com                              | 2023040562548807 | Main          | Added on: 4     Requested     Last Change | /5/2023, 4:22:18 PM<br>on: 4/5/2023, 4:22:31 PM<br>e: 7/19/2023, 3:11:37 PM     | 1     | Clear           | <u>View Profile</u><br><u>4 Notes   Status</u>      |
| <u>13582</u>  | Layla                       | ****                  | smi****@gmail.com                              | 2023040433674337 | Main          | Added on: 4     Requested     Last Change | /4/2023, 8:20:55 AM<br>on: 4/4/2023, 8:21:18 AM<br>e: 7/19/2023, 3:03:23 PM     | 0     | Clear           | <u>View Profile</u><br>2 Notes   <u>Status</u>      |
| <u>4013</u>   | Nora                        | ****                  | nor****@gmail.com                              | 2023032345620983 | Main          | Added on: 3     Requested     Last Change | /23/2023, 11:40:00 AM<br>on: 3/23/2023, 11:40:23 AM<br>e: 7/18/2023, 7:02:52 PM | 1     | Clear           | <u>View Profile</u><br><u>Notes</u>   <u>Status</u> |
| <u>10182</u>  | Steven                      | ****                  | ste****@hotmail.com                            | 2023040443827153 | Main          | Added on: 4     Requested     Last Change | /4/2023, 11:10:15 AM<br>on: 4/4/2023, 11:10:30 AM<br>e: 7/18/2023, 7:00:33 PM   | 6     | Clear           | <u>View Profile</u><br><u>Notes</u>   <u>Status</u> |
| <u>81238</u>  | Tori                        | ****                  | tor****@hotmail.com                            | 2023041350325440 | Main          | Added on: 4     Requested     Last Change | /13/2023, 12:58:32 PM<br>on: 4/13/2023, 12:58:48 PM<br>e: 4/14/2023, 7:50:02 AM | 3     | Clear           | <u>View Profile</u><br>Notes   <u>Status</u>        |
| <u>69815</u>  | Vanessa                     | ****                  | vku****@gmail.com                              | 2023041350045880 | Main          | Added on: 4     Requested     Last Change | /13/2023, 12:53:51 PM<br>on: 4/13/2023, 12:54:09 PM<br>e: 4/13/2023, 5:50:06 PM | 0     | Clear           | <u>View Profile</u><br>Notes   <u>Status</u>        |
| <u>205127</u> | Laurie                      | ****                  | lba****@gmail.com                              | 2023040532097770 | Main          | Added on: 4     Requested     Last Change | /5/2023, 7:46:59 AM<br>on: 4/5/2023, 7:55:01 AM<br>e: 4/13/2023, 5:21:09 PM     | 0     | Clear           | <u>View Profile</u><br>Notes   <u>Status</u>        |
|               |                             |                       |                                                |                  |               |                                           |                                                                                 |       |                 |                                                     |

## □ Filters

You can filter your requests, by changing the options at the top of the list.

Filters you can use:

| Date Field    | Date Start: | End:                                                                                                    | Group                       |   | Status     |           |           |      |
|---------------|-------------|----------------------------------------------------------------------------------------------------|-----------------------------|---|------------|-----------|-----------|------|
| Last Change 🗸 | mm/dd/      | yyyy 🛱 🛛 mm / dd / yyyy                                                                                                    | All                         | ~ | All Comple | eted 🗸    | Filter    | Моге |
|               |             |                                                                                                    |                             |   |            | Memb      | er ID     |      |
|               |             |                                                                                                    |                             |   |            | Ne        | ew Reque  | st   |
|               | Group       |                                                                                                    |                             | # | Status     | Order by: |           |      |
| 55312583      | Main        | <ul> <li>Added on: 3/29/2023, 2:07:55</li> <li>Requested on: 3/29/2023, 2:3</li> <li>Last Change: 7/25/2023, 7:49</li> </ul> | 5 PM<br>21:55 PM<br>9:04 AM | 0 | Clea       | Date L    | ast Chang | je v |
| 35817047      | Main        | <ul> <li>Added on: 3/28/2023, 8:56:47</li> <li>Requested on: 3/28/2023, 8:</li> <li>Last Change: 7/24/2023, 7:53</li> </ul>  | 7 AM<br>57:00 AM<br>3:47 PM | 1 | Clea       |           | rt to PDF | ~    |
| 61840867      | Main        | <ul> <li>Added on: 3/16/2023, 4:10:27</li> <li>Requested on: 3/16/2023, 4:</li> <li>Last Change: 7/19/2023, 4:43</li> </ul>  | 7 PM<br>10:44 PM<br>3:44 PM | 0 | Clea       | Expo      | rt to CSV |      |
| 62548807      | Main        | <ul> <li>Added on: 4/5/2023, 4:22:18</li> <li>Requested on: 4/5/2023, 4:23</li> <li>Last Change: 7/19/2023, 3:11</li> </ul>  | PM<br>2:31 PM<br>1:37 PM    | 1 | Clea       | Switch Gr |           |      |

#### Filters details:

- 1 Date Field: You can filter by date using multiple possible fields (Added, Last Change and Requested)
- 2 Date Start: Here you can set a start date to filter your requests (The date format will depend on your browser configuration)
- 3 End: You can set an end date or erase it by clicking at "backspace"
- 4 Group: You can use any filter you have access, to filter your requests
- 5 Status: Here you can select any possible status, or choose them all. The possible statuses are: Waiting, Requested, InProgress, Review, Completed, Cancelled and Error
- 6 Member ID: You can type any member ID to only see the requests from that member

Completed Status: Completed status can be displayed as regular (green color), consider (pink color) and error (red color). If you select "Completed", you will see them all.

Order by fields:

**ID**: This is the ID from your own church management software

First/Last Name: Name of the member

ProfNo: Number automatically created for every Background Check request

**Group**: Requests from a group (ordered by the group ID, not the title)

Date Added/Requested/Last Change: Shows when a request was submitted, filled by the member and completed

Status: All possible status a request can have (draft, requested, inprogress, completed (consider or error) and cancelled

ASC/DESC: Choose if you want to filter it ASCendent or DESCendent

# $\hfill\square$ Statuses and Colors

#### All requestes will be divided into groups and colors.

| Details:                                                                                                    |
|----------------------------------------------------------------------------------------------------|
| CLEAR: This status means that a BC request was completed without any flag                                                                                                    |
| Clear                                                                                                    |
| CONSIDER: This status means a BC was completed, but has a "CONSIDER" flag, which means it must be reviewed.                                                                                     |
| Consider                                                                                                    |
| INPROGRESS: This request was submitted by the church, completed by the member and waiting for the final status                                                                                  |
| InProgress                                                                                                    |
| REQUESTED: This request was submitted by the church but it still pending on the member side                                                                                                    |
| Requested                                                                                                    |
| DRAFT: This means a requested was opened but never submitted                                                                                                    |
| Draft                                                                                                    |
| CANCELLED: This means the request was cancelled                                                                                                    |
| Cancelled                                                                                                    |
| ERROR: This means the request was completed but could not be updated in the church side. Once the error status is cleared, it can change to COMPLETED (green) or review (pink) if with any flag |

# □Links

After you send the REST Key to SecureSearch and get a confirmation that the plugins were configured, please follow theses steps:

| rou can access any m                           | ember in your own socution,                                          |                                                                              |                              |                                                                                                    |                      |              |                                                      |
|------------------------------------------------|----------------------------------------------------------------------|------------------------------------------------------------------------------|------------------------------|----------------------------------------------------------------------------------------------------|----------------------|--------------|------------------------------------------------------|
| <u>278614</u>                                  | ***** jon****@gmail.com                                              | 2023032955312583                                                             | Main                         | Added on: 3/29/2023, 2:07:55 PM     Requested on: 3/29/2023, 2:21:55 PM     Last Change: 7/25/2023, 7:49:04 AM | 0                    | Clear        | <u>View Profile</u><br><mark>2 Notes   Status</mark> |
|                                                |                                                                      |                                                                              |                              |                                                                                                    |                      |              |                                                      |
| On the right side you<br>change it's final Sta | u will find a link to see al<br>atus ( <i>switch from CONSIDER t</i> | l the details from a member (View Pr<br>o CLEAR and vice-versa - only availa | rofile), a l<br>able for use | link to the notes in that<br>ertype MANAGER and up))                                                           | request ( <i>Not</i> | es) and anot | ther link to                                         |

## □ Requesting a new Background Check

For requesting a new Background Check from the Dashboard, follow theses steps:

| 1 - Click at "More", on the right side of the filters |                  |              |       |               |             |  |  |  |  |
|-------------------------------------------------------|------------------|--------------|-------|---------------|-------------|--|--|--|--|
| Date Field                                            | Date Start:      | End:         | Group | Status        |             |  |  |  |  |
| Last Change 🗸                                         | mm / dd / yyyy 🛱 | mm/dd/yyyy 🛱 | All   | ~ Completed ~ | Hill More - |  |  |  |  |

2 - Enter a valid member ID

| Member ID   |
|-------------|
| New Request |

#### 3 - Click at "New Request"

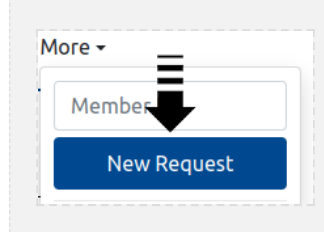

### □ Exporting Data

To export a "Dashboard View", all you have to do is to click at some of the available exporting formats. You can find them at "Filters" > "More".

| Available formats: |  |  |  |  |  |  |  |  |
|--------------------|--|--|--|--|--|--|--|--|
| For Export to PDF  |  |  |  |  |  |  |  |  |
| Export to CSV      |  |  |  |  |  |  |  |  |
| Son Export to JSON |  |  |  |  |  |  |  |  |
|                    |  |  |  |  |  |  |  |  |

#### Details:

1 - PDF: You can export the whole dashboard view as a PDF (*it is a special render from the webpage*), which is very similar to what you see in the browser, including links to your software and for the SecureSearch APP

2 - CSV: This format is very useful for using your data in your spreadsheets, all organized by columns and rows, including headers

3 - JSON: This format will create an object from your data, which can be used by most modern softwares/languages